# Guida per le votazioni dei rappresentanti DEGLI STUDENTI negli ORGANI COLLEGIALI

### Link alla piattaforma per le votazioni

Collegarsi al sito www.seguenza.it/didattica

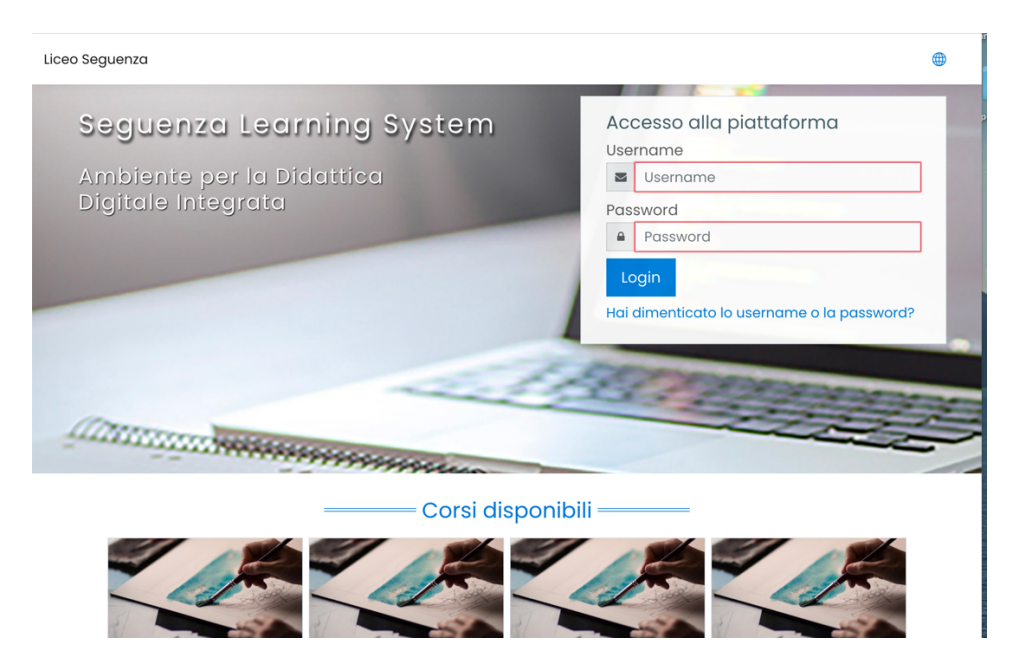

### Accesso alla piattaforma

Inserire negli appositi campi

**USERNAME E PASSWORD** 

e cliccare su

#### LOGIN

Nel caso in cui si siano dimenticate USERNAME e/o PASSWORD cliccare su

#### HAI DIMENTICATO LO USERNAME O LA PASSWORD?

| Use |          |  |
|-----|----------|--|
|     |          |  |
| Pas | sword    |  |
|     | Password |  |
| Lo  | pain     |  |
| Lo  | ogin     |  |

## Inserire il vostro indirizzo e-mail nell'apposito campo e cliccare su CERCA

| Per recuperare la password, inserisci lo userr | name oppure l'email nei campi sottostan | ti. Se il dato inserito è presente r | el database, riceverai un'email | con le istruzioni per completare il recupero. |
|------------------------------------------------|-----------------------------------------|--------------------------------------|---------------------------------|-----------------------------------------------|
| Cerca username                                 |                                         |                                      |                                 |                                               |
| Username                                       |                                         |                                      |                                 |                                               |
|                                                | Cerca                                   |                                      |                                 |                                               |
| Cerca indirizzo email                          |                                         |                                      |                                 |                                               |
| Indirizzo email                                | <b>*</b>                                |                                      |                                 |                                               |
|                                                | Cerca                                   |                                      |                                 |                                               |
|                                                |                                         |                                      |                                 |                                               |

### Accesso alla sezione Elezioni Organi Collegiali (Studenti)

Cliccare su

#### **I MIEI CORSI**

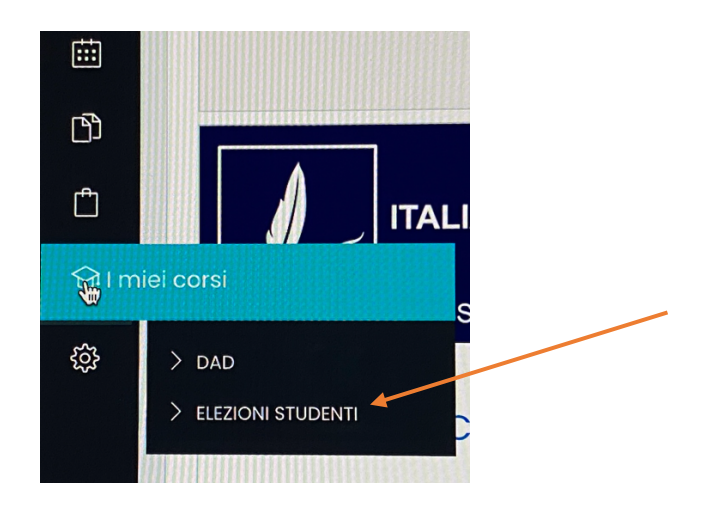

Cliccare successivamente su

#### **ELEZIONI STUDENTI**

In alternativa, scorrere l'elenco dei corsi fino a visualizzare

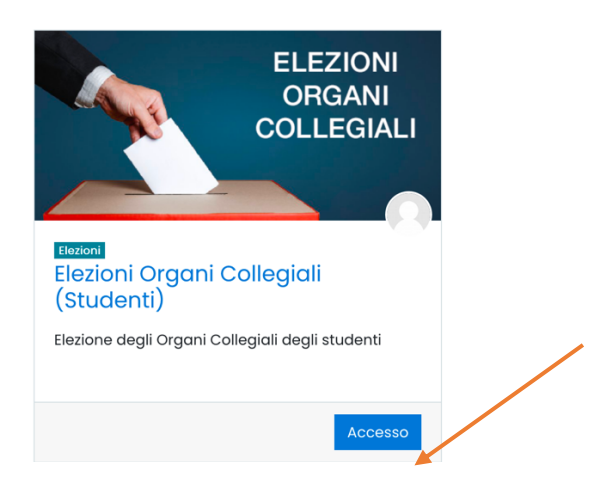

e cliccare sul pulsante Accesso.

NEL CASO IN CUI CI FOSSERO DIFFICOLTA' PER L'ACCESSO ALLA PIATTAFORMA INVIARE UNA MAIL CON

- NOME
- COGNOME
- CLASSE
- BREVE DESCRIZIONE DELLA PROBLEMATICA

AL SEGUENTE INDIRIZZO

rosario.paone@seguenza.edu.it